- FOLLOWING A FIRE INSPECTON THE EMAIL ADDRESS ASSOCIATED WITH THE ACCOUNT WILL AUTOMATICALLY BE EMAILED FROM THE ONLINE PORTAL
- THIS IS A NO REPLY EMAIL ADDRESS DIRECTLY FROM THE CITY SEE BELOW

City of Marathon, FL <noreply@viewpointcloud.com>

- YOU CANNOT REPLY BACK TO THIS EMAIL IF YOU HAVE QUESTIONS OR CONCERNS, PLEASE VOICE THEM IN THE MESSAGING SYSTEM ON THE PORTAL
- FOLLOW THESE STEPS TO VIEW YOUR INSPECTION REPORT

#### THE EMAIL WILL LOOK LIKE THIS

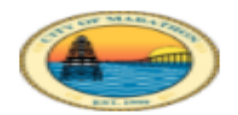

## City of Marathon, FL

An inspection was conducted:

| Where:  |                    |
|---------|--------------------|
| When:   | February 2, 2023   |
| Number: | VACA-              |
|         | View Inspection    |
|         | Powered by OpenGov |

### **CLICK ON THE BLUE BOX: VIEW INSPECTION**

# IF YOU ARE NOT ALREADY LOGGED IN, YOU WILL BE PROMPTED TO DO SO

| Citizen Services<br>Welcome to City of Marathon, FL |                               |             |          |  |  |  |
|-----------------------------------------------------|-------------------------------|-------------|----------|--|--|--|
|                                                     | L                             | .og In      | Sign Up  |  |  |  |
|                                                     |                               |             |          |  |  |  |
|                                                     |                               | yours@exan  | nple.com |  |  |  |
|                                                     | ð                             | your passwo | rd       |  |  |  |
|                                                     | Don't remember your password? |             |          |  |  |  |
|                                                     | Log In >                      |             |          |  |  |  |

# ONCE LOGGED IN YOU WILL SEE THE FIRE INSPECTION TAB THAT RENDERS YOUR RESULTS

## HOVER OVER THE DATE AND CLICK ON THIS TO REVIEW THE REPORT

| VACA-23                                      | Fire Inspection                    |                                             |  |  |
|----------------------------------------------|------------------------------------|---------------------------------------------|--|--|
| Your Submission<br>Attachments<br>Guests (0) | Stopped. This inspection Checklist | tion was stopped on Feb 2, 2023 at 10:47am. |  |  |
| License Fee                                  | Fail                               |                                             |  |  |
| Fire Department Review                       | Inspection History                 |                                             |  |  |
| Vacation Rental License                      | Date                               | Inspector                                   |  |  |
|                                              | Feb 2, 2023                        | Anna Hendricks                              |  |  |
|                                              | Ask a question about t             | nis                                         |  |  |
|                                              |                                    |                                             |  |  |
|                                              |                                    |                                             |  |  |

### YOUR REPORT WILL LOOK LIKE THIS AND LIST THE OVERALL RESULT

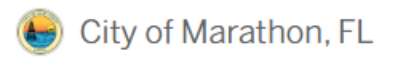

#### Back to overview

| Inspection Report |  |
|-------------------|--|
|-------------------|--|

Inspection: Fire Inspection

Inspector: Anna Hendricks

Inspection Date: Feb 2, 2023 at 12:00am

Record: Vacation Rental License #VACA-

Location:

Applicant:

### Vacation Rental

Overall Result: Fail

Overall Remarks:

TEST INSPECTION ONLY. Not a real inspection. For demonstration purposes only

03, MARATHON, Florida 33050

#### Checklist:

Approved Pool Barriers FBC Chapter 424 - Pool Barriers

Result: Fail

Remarks:

No pool alarms

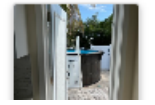

# PLEASE READ THE COMMENTS FROM THE INSPECTOR AND REMEDY THE FAILED ITEMS AS SOON AS POSSIBLE.

YOUR LICENSE IS NOT ACTIVE AND YOU MAY NOT RENT UNTIL THE ITEMS ARE CORRECTED AND A PASSING REPORT IS GENERATED.

THE INSPECTOR MAY ACCEPT EMAILED PHOTOS/VIDEOS OF THE FAILED ITEMS OR SHE MAY NEED TO SCHEDULE A RETURN VISIT TO THE PROPERTY DEPENDING ON THE DEGREE OF THE FAILED ITEMS, THIS WILL BE STATED WITHIN THE REPORT.